#### **Registration Drives - UW-Madison Students**

## Voting: 1. Proof of Residence

## 2. Voter ID

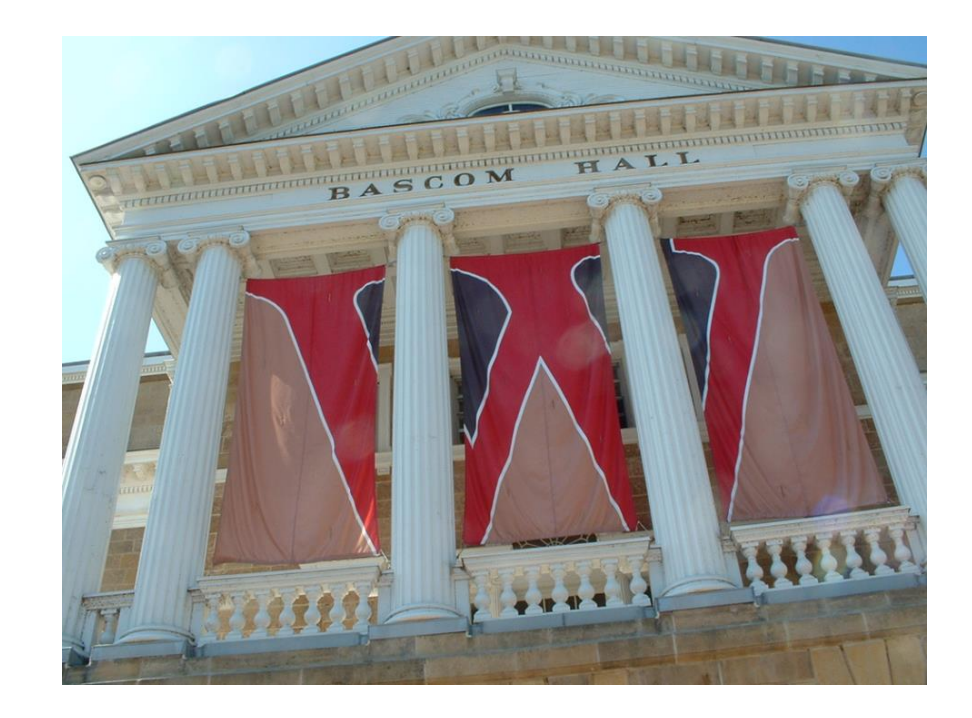

#### **POR = Proof Of Residence**

## Any UW web page is a government document.

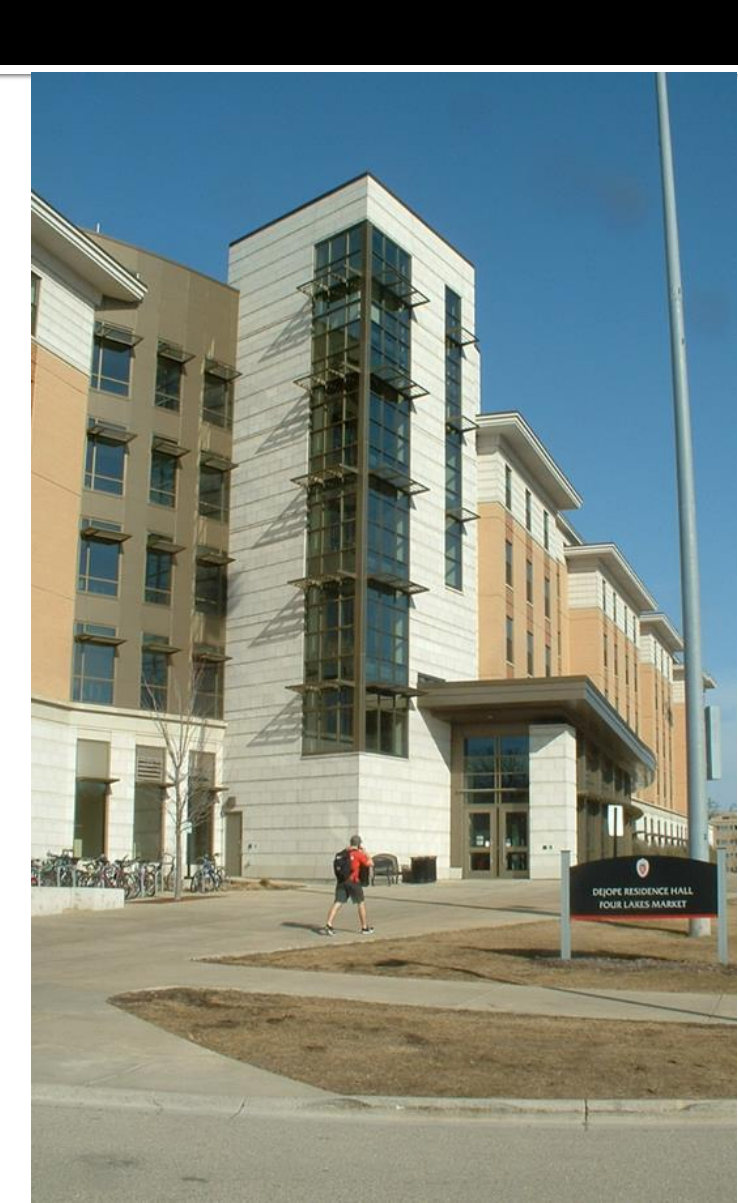

#### **UW-Madison POR**

## go.wisc.edu/Address

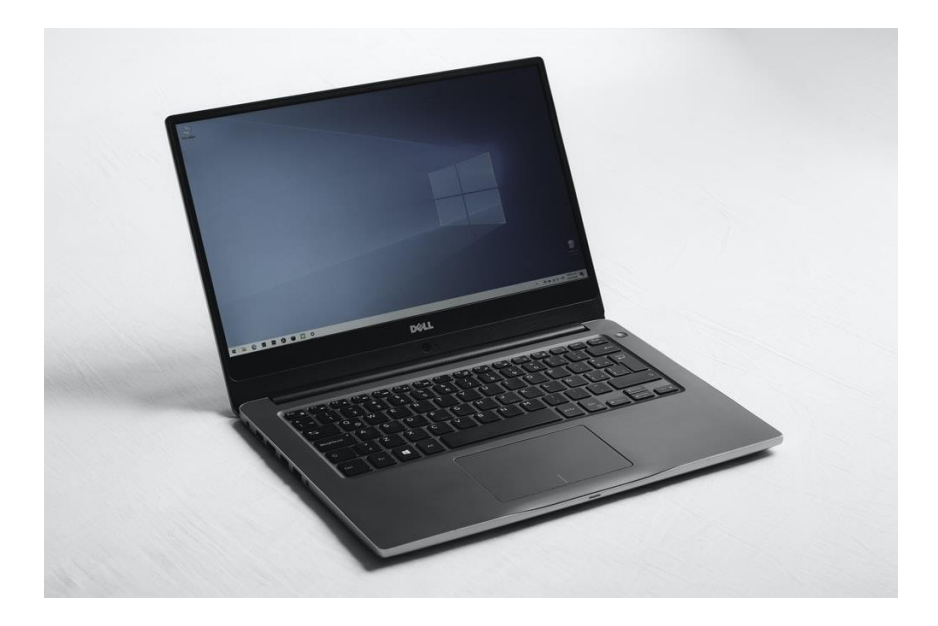

#### POR – student's address page

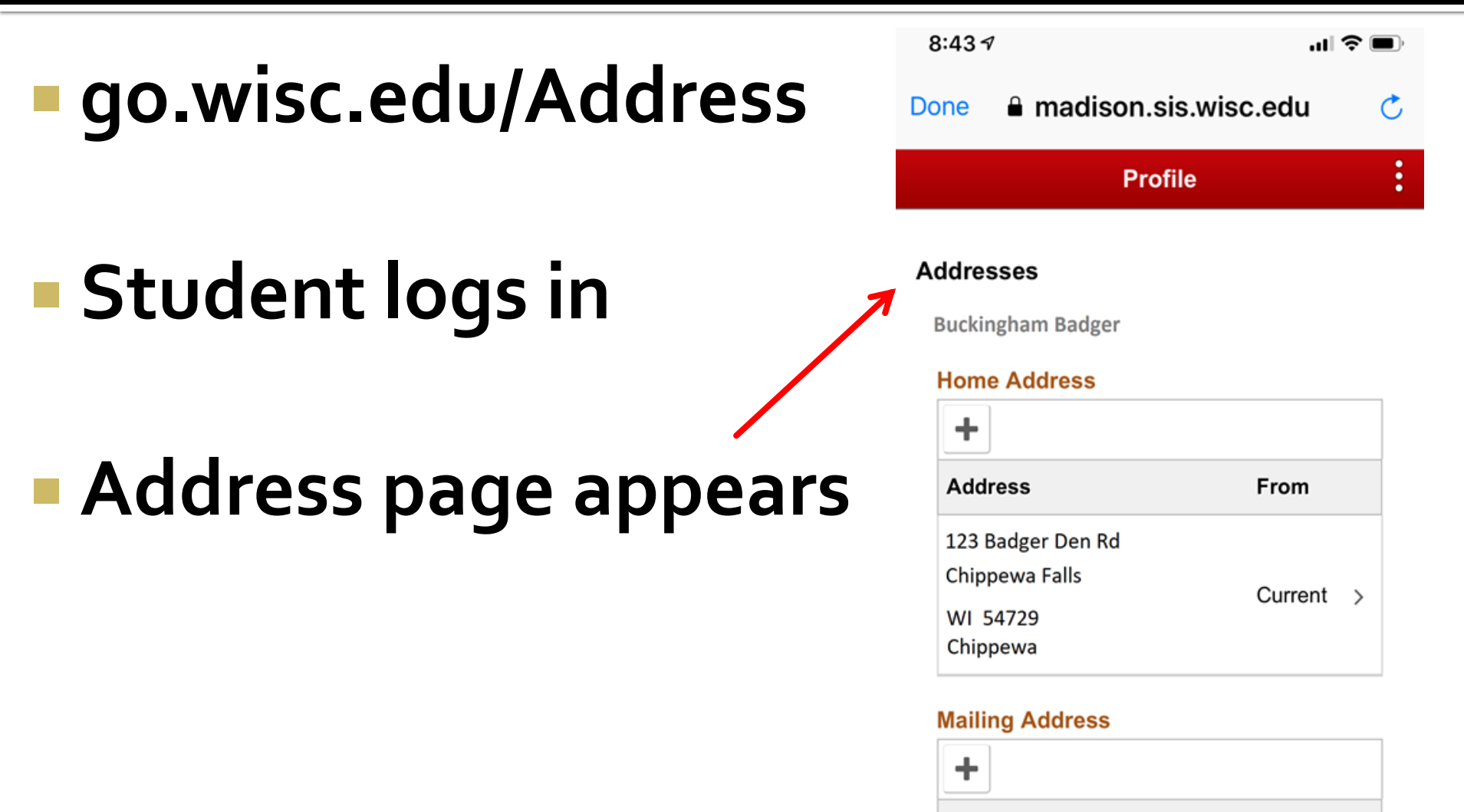

|--|

From

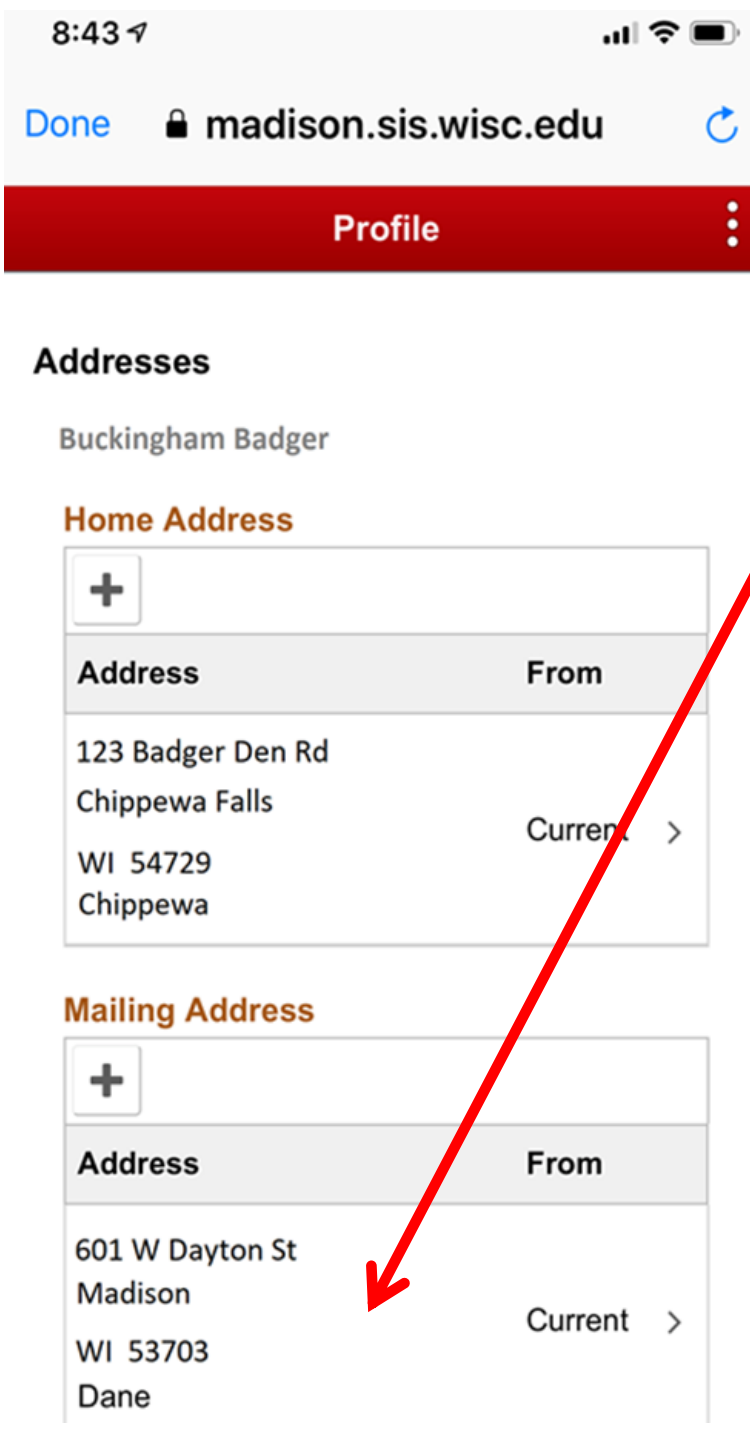

### To update the address:

#### Scroll down to Mailing Address

## Click in the large box that has the mailing address.

#### A window pops up.

#### Edit the address in the popup window.

|            | Click S         | AVE  |
|------------|-----------------|------|
| Cancel     | Edit Address    | Save |
| Туре       | Mailing         |      |
| *Country   | United States Q | ]    |
| *Address 1 | 835 W Dayton St | ]    |
| Address 2  |                 |      |
| Address 3  |                 |      |
| City       | Madison         |      |
| State      | Wisconsin Q     | ]    |
| Postal     | 53706           |      |
| County     | Dane            |      |

Jane

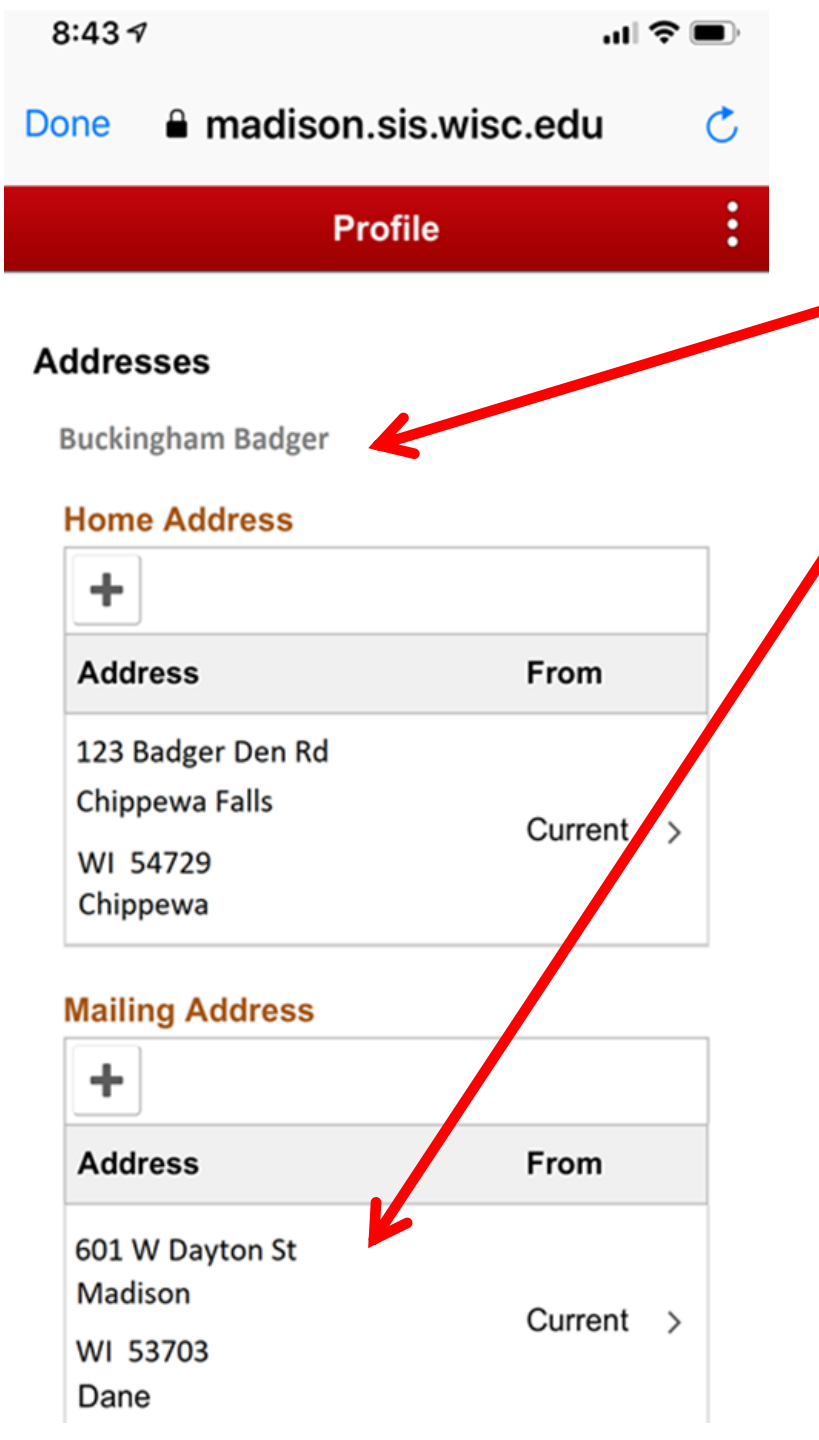

# This screen has the student name and address

#### and is OK for POR.

### Address page via App

## If using a phone and the Wisconsin app,

#### there is an alternate path.

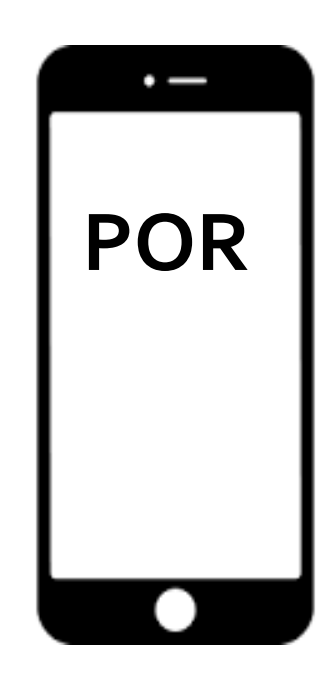

### Address page via App

## Alternate path, using the Wisconsin App:

#### MyUW > Student Center > Profile > Addresses

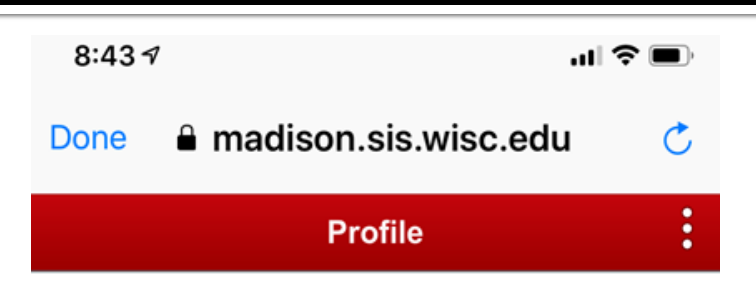

#### Addresses

**Buckingham Badger** 

#### **Home Address**

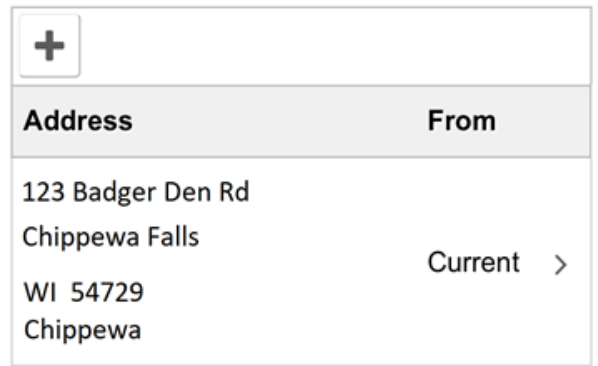

#### Mailing Address

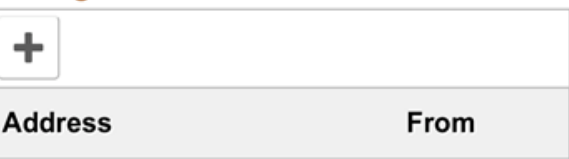

### **Documenting POR by poll workers**

| G for G       | Govt. Do       | ocume         | nt            | ไรรเ  | uing <u>er</u> | ntity          |               |            | Da      | te         | Registra   | r signa   | ature       |         |
|---------------|----------------|---------------|---------------|-------|----------------|----------------|---------------|------------|---------|------------|------------|-----------|-------------|---------|
| _             |                | _             | _             |       | 7              | This Section f | or Official U | se Only    | _       |            | _          |           |             | _       |
| Proof of Resi | ence Type      | WI DL         | WI ID         | UIL   | BANK<br>CC     | PYCK           | STDNT<br>ID   | GOV<br>DOC | LSE     | GOV        | EMPL<br>ID | RE<br>CAF | TAX         | HMLSS   |
|               | Proof of F     | Residence I   | ssuing Entity |       |                | Proof of       | Residence     | #          | Date Co | mplete/POF | Received   | Electo    | n Day Voter | Number  |
| (             | â              | U١            | N-Mai         | tíse  | m              | λ              | )/A           |            | Tod     | ay's d     | ate        | - V       |             |         |
| w             | VisVote ID # . |               |               |       |                | Submitter      | Mail          |            |         | X          | Georg      | je Wa     | ashín       | gton    |
| Confidential  | Elector ID # . |               |               |       | _              | -              |               |            |         | Official's | Signature  |           |             | •       |
| Ward          |                | Sch. District |               | Alder |                | Cty. Supr.     | Ct            | Of App.    |         | Assembly   | S          | t. Senate | С           | ongress |
|               |                |               |               |       |                |                |               |            |         |            |            |           |             |         |

Enter N/A, since there is no number on POR document

### **Documenting POR by poll workers**

| G for G       | Govt. Do       | ocume         | nt            | ไรรเ  | uing <u>er</u> | ntity          |               |            | Da      | te         | Registra   | r signa   | ature       |         |
|---------------|----------------|---------------|---------------|-------|----------------|----------------|---------------|------------|---------|------------|------------|-----------|-------------|---------|
| _             |                | _             | _             |       | 7              | This Section f | or Official U | se Only    | _       |            | _          |           |             | _       |
| Proof of Resi | ence Type      | WI DL         | WI ID         | UIL   | BANK<br>CC     | PYCK           | STDNT<br>ID   | GOV<br>DOC | LSE     | GOV        | EMPL<br>ID | RE<br>CAF | TAX         | HMLSS   |
|               | Proof of F     | Residence I   | ssuing Entity |       |                | Proof of       | Residence     | #          | Date Co | mplete/POF | Received   | Electo    | n Day Voter | Number  |
| (             | â              | U١            | N-Mai         | tíse  | m              | λ              | )/A           |            | Tod     | ay's d     | ate        | - V       |             |         |
| w             | VisVote ID # . |               |               |       |                | Submitter      | Mail          |            |         | X          | Georg      | je Wa     | ashín       | gton    |
| Confidential  | Elector ID # . |               |               |       | _              | -              |               |            |         | Official's | Signature  |           |             | •       |
| Ward          |                | Sch. District |               | Alder |                | Cty. Supr.     | Ct            | Of App.    |         | Assembly   | S          | t. Senate | С           | ongress |
|               |                |               |               |       |                |                |               |            |         |            |            |           |             |         |

Enter N/A, since there is no number on POR document

Proof of residence for UW-Madison students living in the City of Madison

2020

Including documentation by authorized poll workers

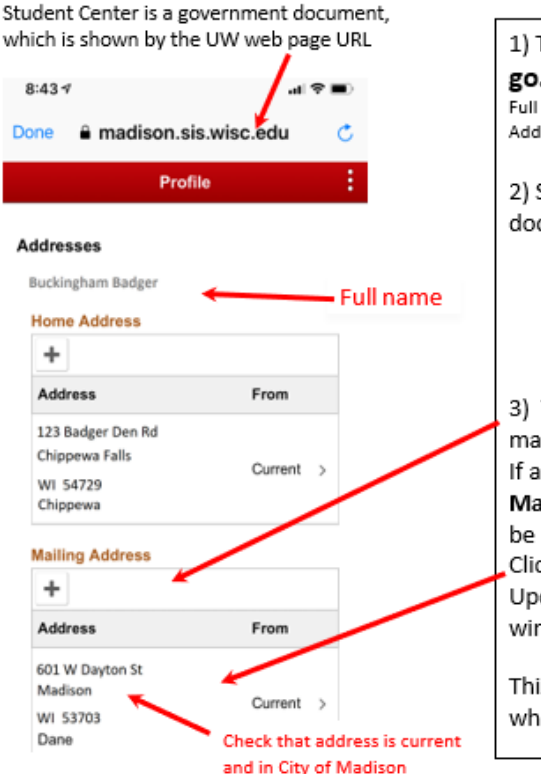

1) The student goes to go.wisc.edu/address and logs in. Full path is MyUW> Student Center> Profile> Addresses Student Center is a government document, indicated by either the UW web page URL (if a browser is used) or UW logo (if the Wisconsin App is used) (not shown here) To register using student's Madison mailing address: If address needs updating, scroll down to Mailing Address, which UW intends to be used. Click in the large box with the address. Update the address in the popup window. Click SAVE to close the window.

This returns to the Addresses screen, which can be used as Proof of Residence.

If you are an authorized poll worker, document the Proof of Residence on the bottom of the voter's registration form

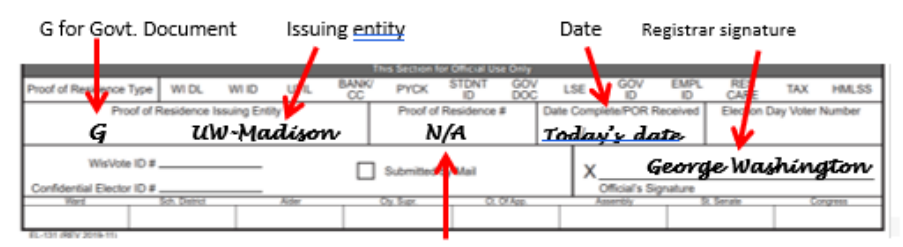

Enter N/A, since there is no number on POR document

#### 

#### go.wisc.edu/LWV

#### **Review Voter ID**

#### After registration, review Voter ID with the student.

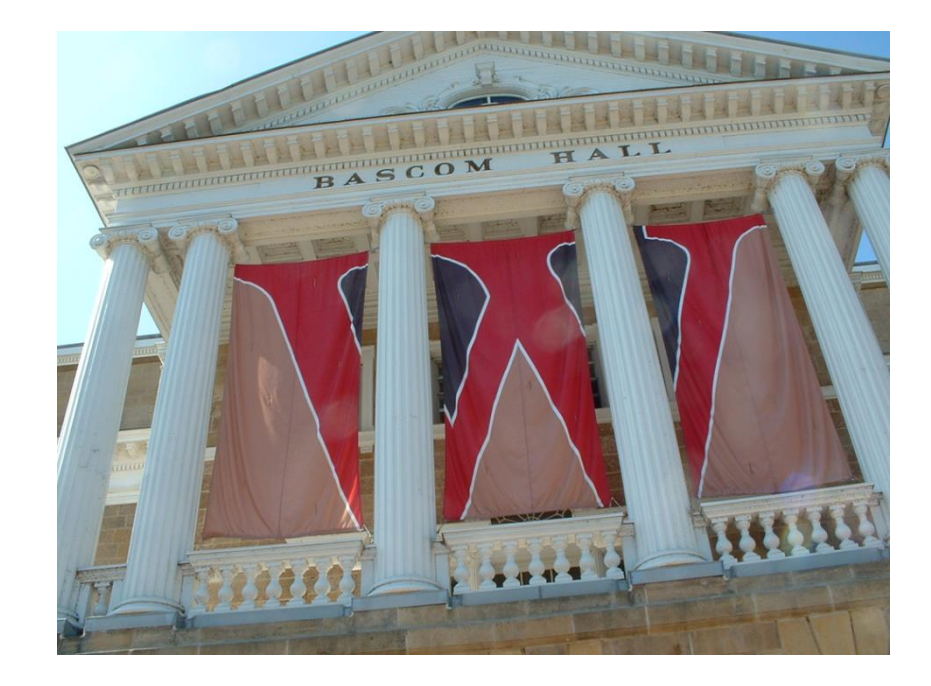

#### **Voter ID for UW-Madison Students**

## NOT Acceptable:

#### Standard "Wiscard" (no signature, expires in 5 yrs)

#### Out-of-state ID

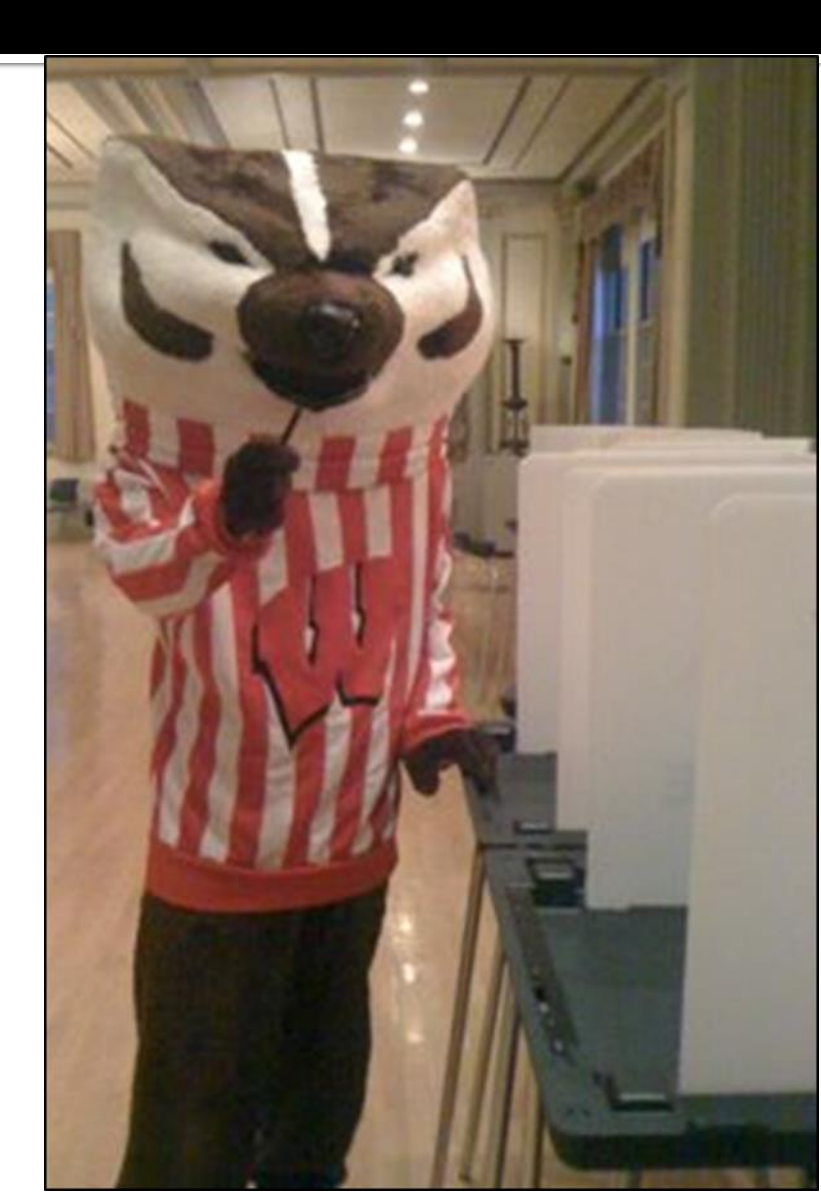

#### **Voter ID for UW-Madison Students**

#### Free - student voter ID Get it at Union South Wiscard office

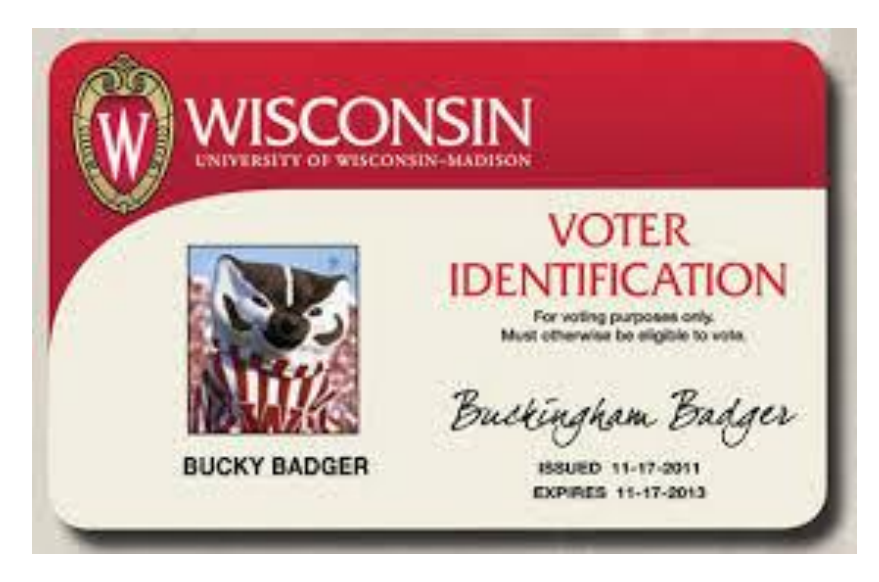

Alternative: Quickly download a student voter ID

## VoterID.wisc.edu

### Go to voterID.wisc.edu, then log in as usual

#### LH

| Login       |                 |
|-------------|-----------------|
| NetID       | Forgot NetID    |
| Ex: bbadger |                 |
| Password    | Forgot password |
| Log In      |                 |

#### **COVID-19 Resources**

- Smart Restart Website
- COVID-19 Health Screen
- Badger Pledge for Students

#### **Need help?**

- Activate your NetID
- · Modify your account
- Contact the Help Desk

### **Choose download or email**

#### **VOTER ID CARD**

- To vote in Wisconsin, you must be a U.S. citizen, at least 18 years old, and registered to vote at your current address.
- You must print and sign the ID document. (Need a printer? Make an appointment)
- If you will be requesting an absentee ballot at MyVote.wi.gov, you can take a picture of the signed ID and upload the image when prompted.
- If you will be voting in person, you will need to present the physical paper card to the poll worker.
- Voter compliant ID cards can also be obtained at the Wiscard office in Union South.
- The UW-Madison voter compliant ID card is valid for voting purposes only.

If you have questions, please contact the Wiscard office at <u>wiscard\_id@union.wisc.edu</u> or visit <u>the Wiscard office</u>.

#### DOWNLOAD THE VOTER ID CARD

or

#### EMAIL MY VOTER ID CARD TO ME

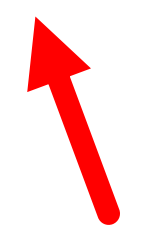

#### pdf with ID

3

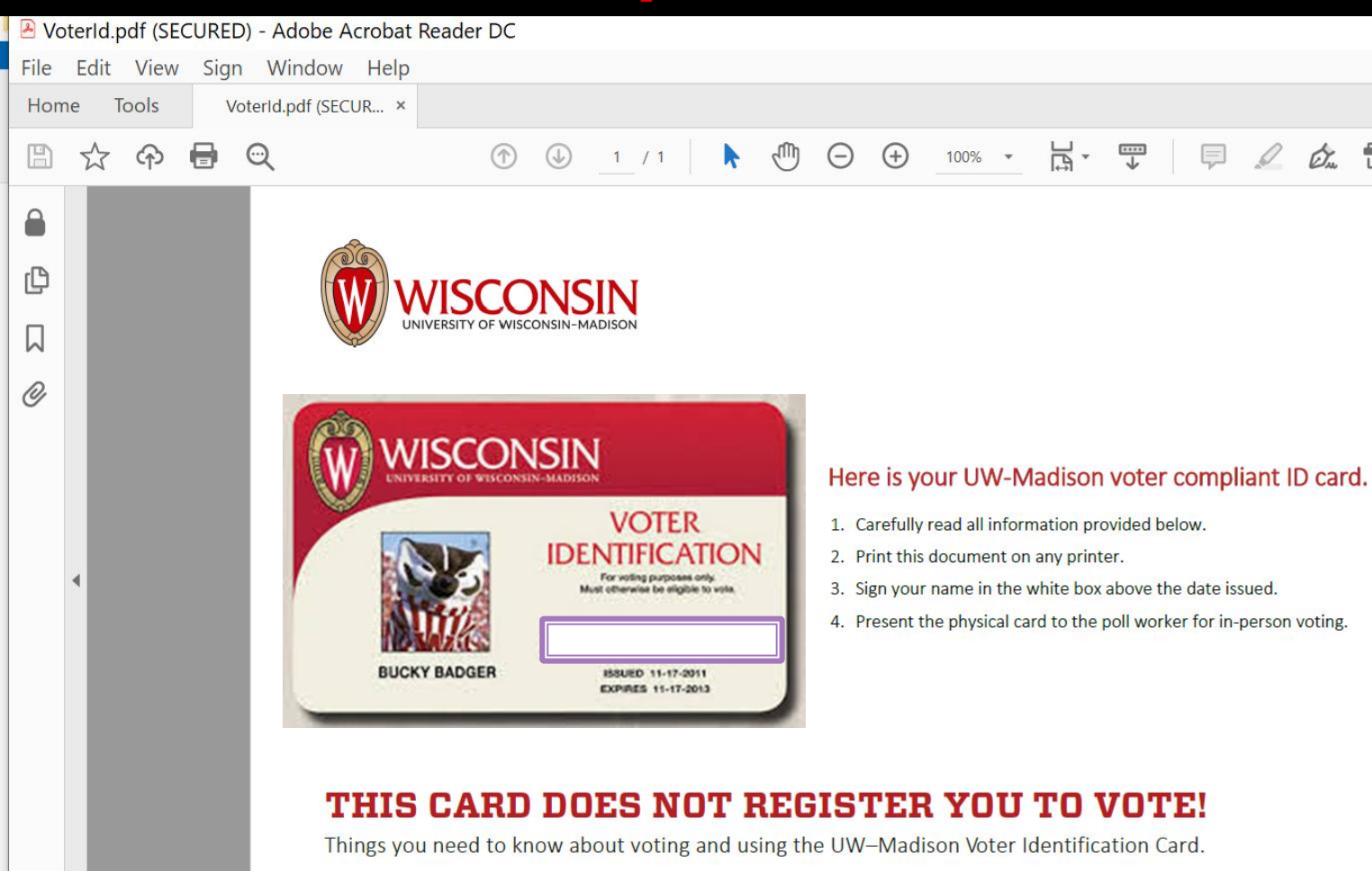

• To vote in Wisconsin, you need to be a U.S. citizen, at least 18 years old, registered to vote at your current address, and present an acceptable photo ID when you vote. If you meet these requirements, you may use this card to verify your identity when you vote. The Wiscard is NOT acceptable for voting.

#### In person voting: print, and sign.

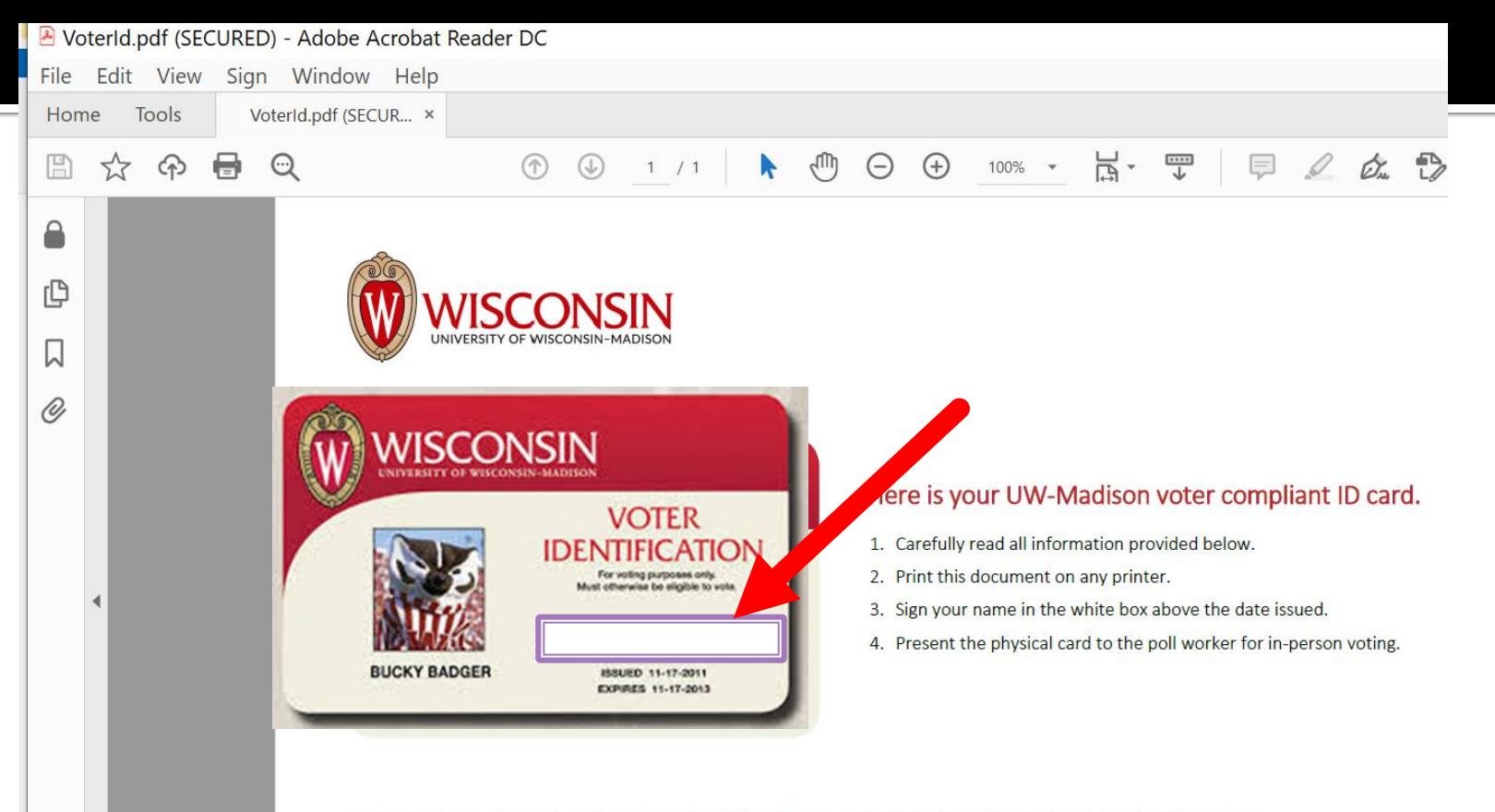

#### THIS CARD DOES NOT REGISTER YOU TO VOTE!

Things you need to know about voting and using the UW–Madison Voter Identification Card.

• To vote in Wisconsin, you need to be a U.S. citizen, at least 18 years old, registered to vote at your current address, and present an acceptable photo ID when you vote. If you meet these requirements, you may use this card to verify your identity when you vote. The Wiscard is NOT acceptable for voting.

### Mail voting: Click SIGN, FILL and SIGN

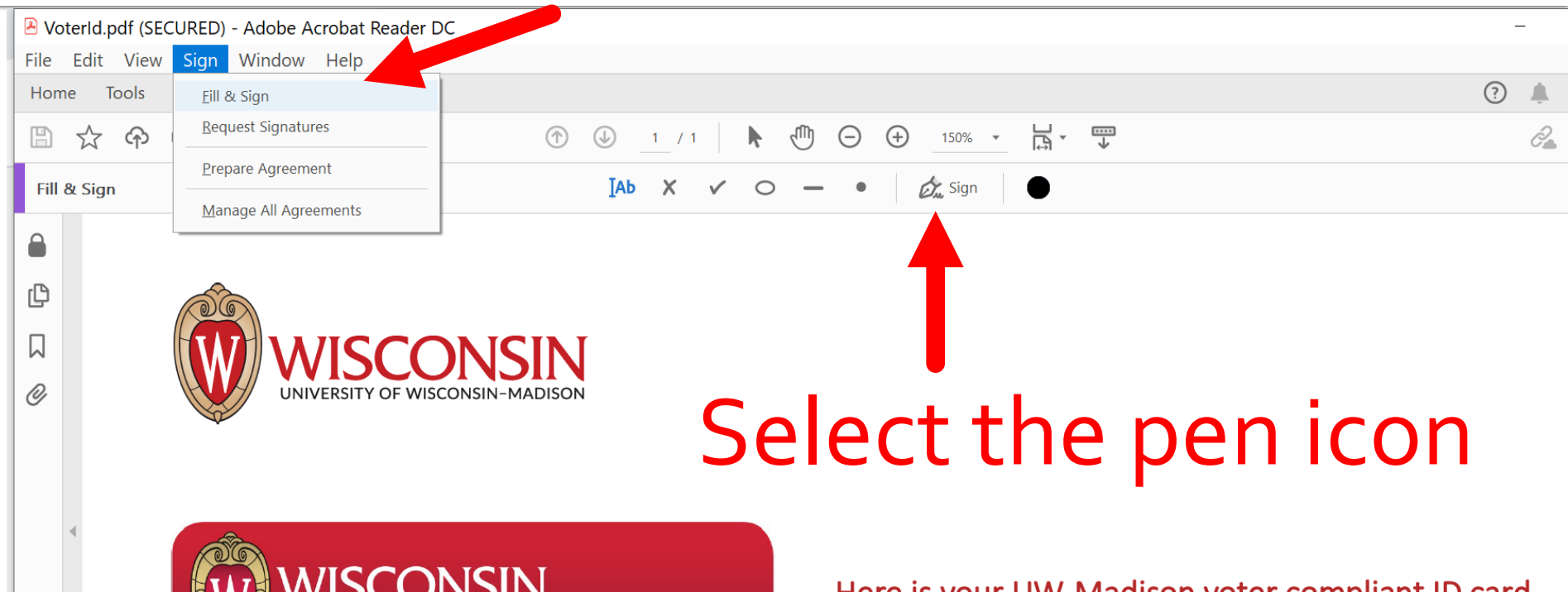

Here is your UW-Madison voter compliant ID card.

### Mail voting: Click SIGN, FILL and SIGN

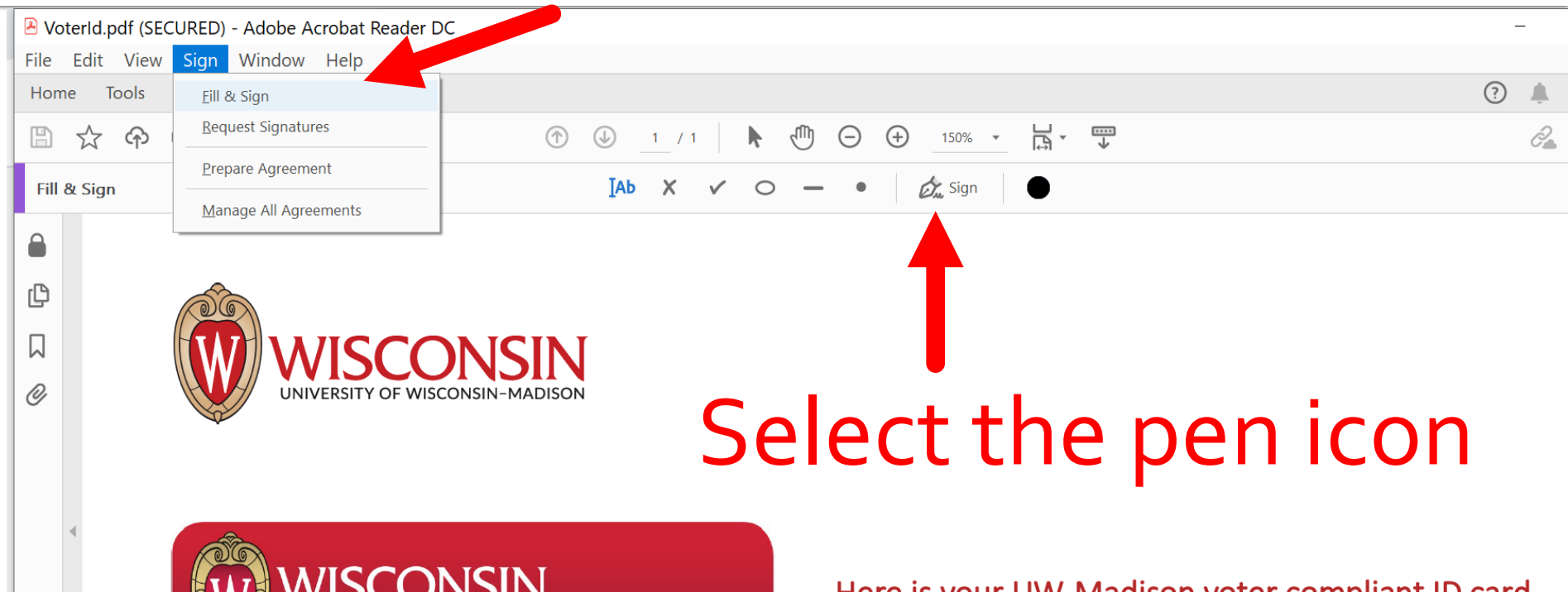

Here is your UW-Madison voter compliant ID card.

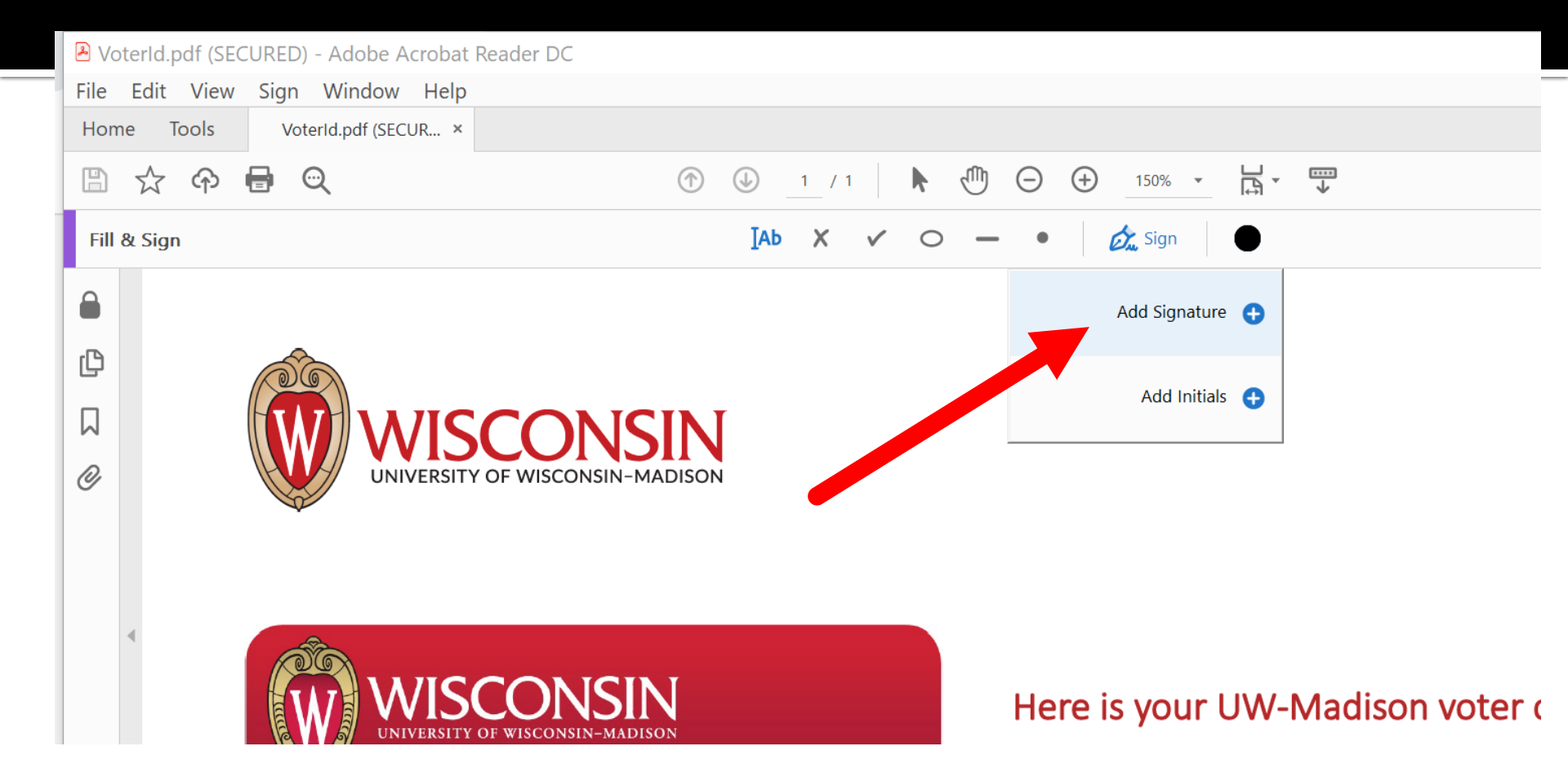

|                | Type Draw | <b>I</b> mage |                |
|----------------|-----------|---------------|----------------|
| Bu             | cky Bad   | ger           |                |
|                |           | 1             | Change style 🔻 |
| Save signature | Cancel    | pply          |                |
| .00 in <       |           |               | • Apply        |

#### Resources

### go.wisc.edu/LWV

#### Link to this movie and pdf of slides

#### Visual guides to POR

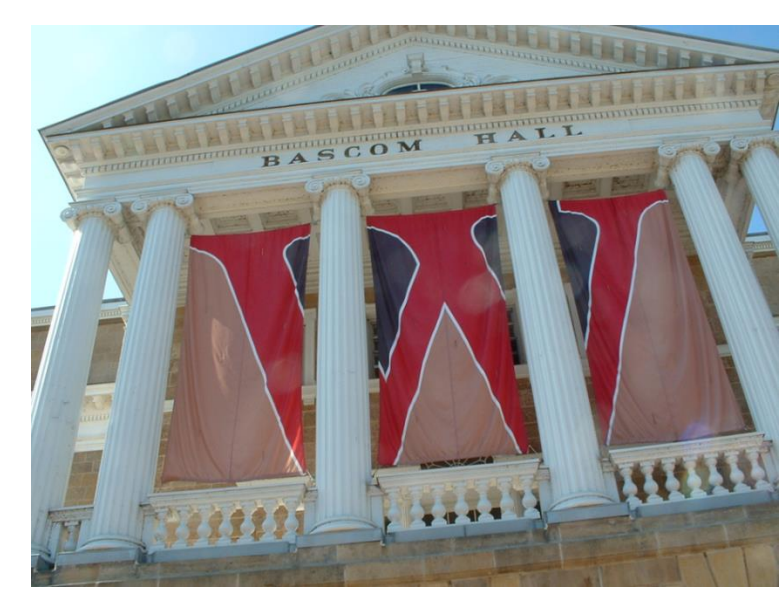

#### Resources

# This movie is at go.wisc.edu/UWPOR

**Produced by Paul Malischke** 

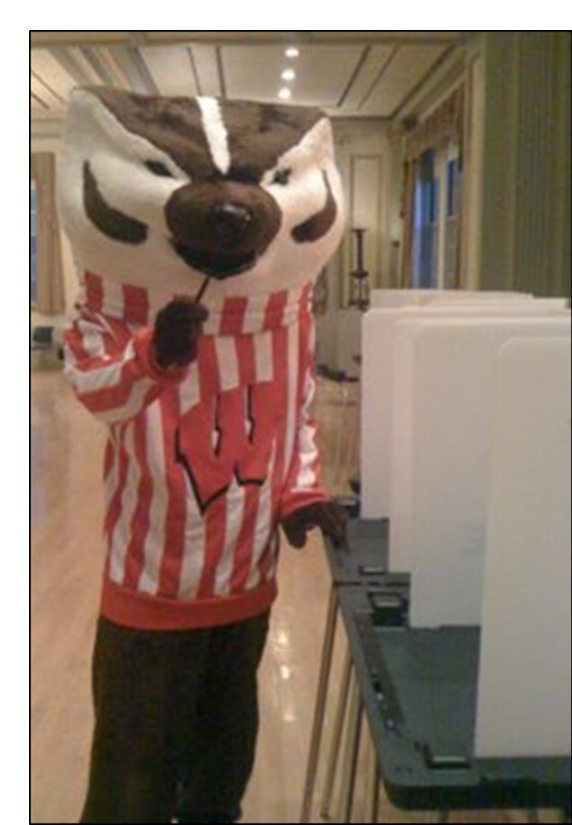